## 「Internet Explorer」のサポート終了について

2022年6月16日(木)をもちまして、Microsoft社は「Internet Explorer」のサポートを終了することが 発表されました。

現在「Internet Explorer」をご利用のお客さまにつきましては、サポート終了以降、直ちに法人WEBを ご利用できなくなることはありませんが、「Microsoft Edge」もしくは「Google Chrome」にてご利用 いだきますようお願いいたします。

## 「Microsoft Edge」より電子証明書方式でログインされるお客さまへ

電子証明書のログインの際に、該当の証明書を押さずに「OK」ボタンを押した場合、「証明書提出エラー」となり、 画面が切り替わらない事象が発生しております。

証明書の有効期限が残っているにもかかわらず、このような事象が発生した場合は、一度すべての ブラウザを閉じ、該当の電子証明書を選択し、「OK」ボタンよりログインください。

## 【Microsoft Edgeでのログイン方法】

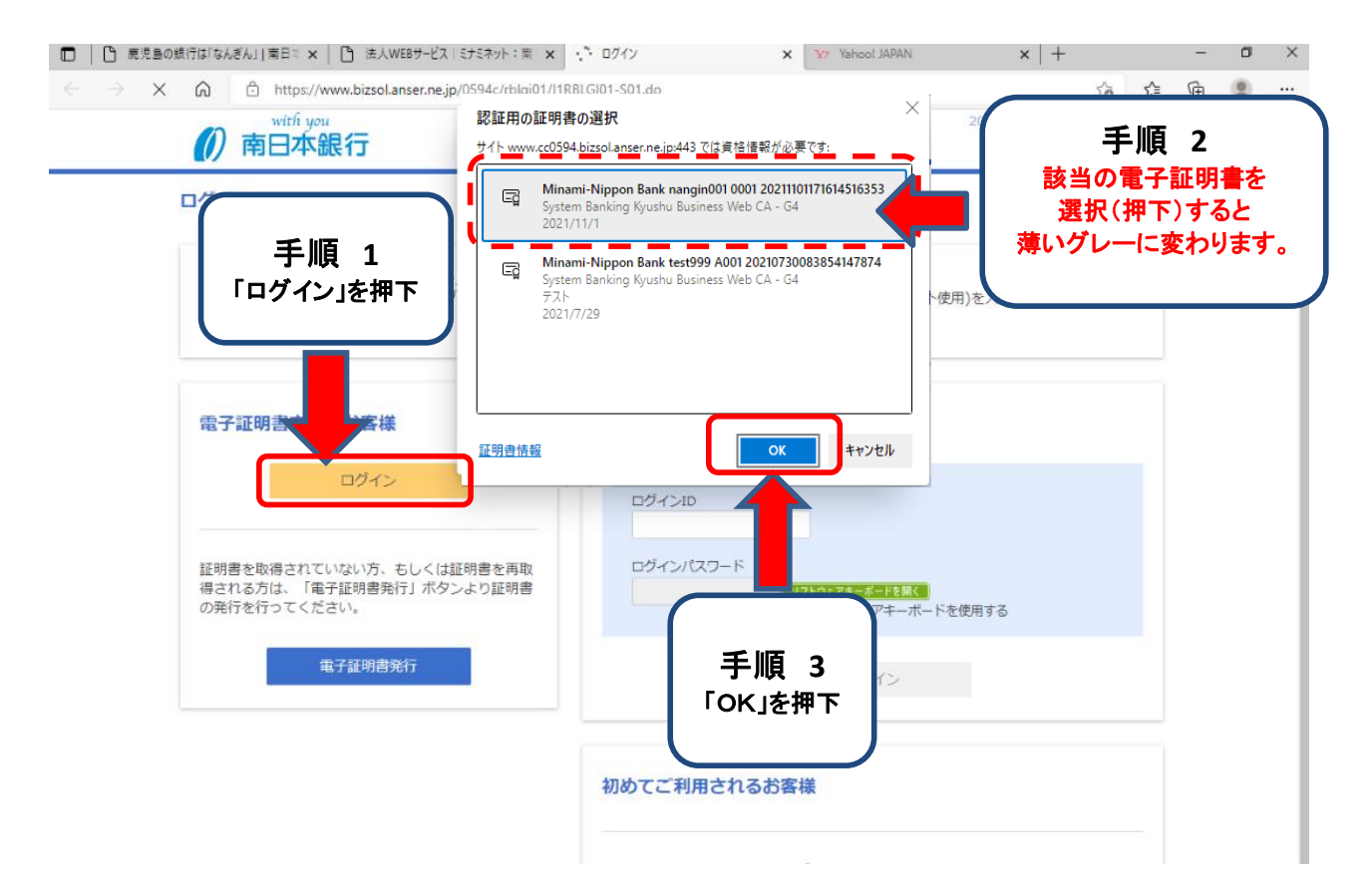